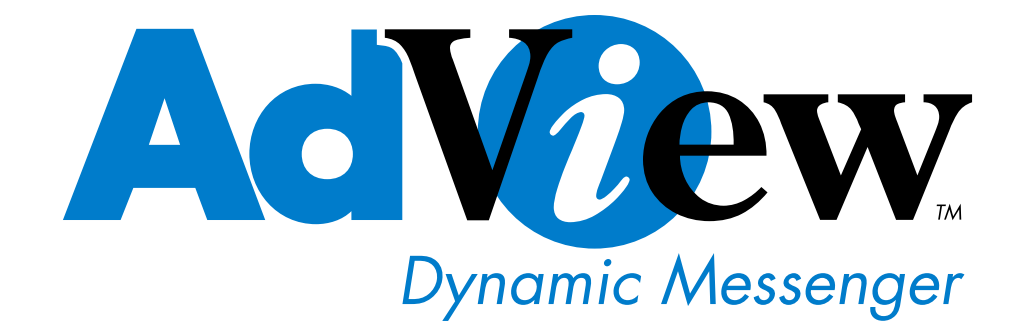

User's Manual DM7 Dynamic Messenger

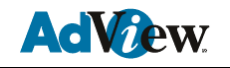

Introducing the 7" Dynamic Messenger. To fully understand the product, please read the manual carefully and keep it for later reference.

# **Table of Contents**

| 1. Introduction                          | 2  |
|------------------------------------------|----|
| 2. Safety precautions                    | 2  |
| 3. Installation Instruction              | 3  |
| 3.1 Introduction                         | 3  |
| 4. Remote Control                        | 5  |
| 5. Setup Menu                            | 7  |
| 5.1 SETUP MENU—MAIN PAGE                 | 8  |
| 5.2 SETUP MENU—PHOTO                     | 8  |
| 5.3 SETUP MENU-MUSIC                     | 9  |
| 5.4 SETUP MENU-SLIDE SHOW                | 10 |
| 5.5 SETUP MENU-MOVIE                     | 11 |
| 5.6 SETUP MENU-PREFERENCES PAGE          | 12 |
| 5.7 SETUP MENU-EXIT SETUP                | 14 |
| 6. OSD Setup guide                       | 14 |
| 6.1 AV Mode                              | 14 |
| 6.1.1 VIDEO ADJUST                       | 15 |
| 6.1.2 OSD ADJUST (OSD MENU SETTING)      | 16 |
| 6.1.3 INPUT SELECT                       | 17 |
| 6.1.4 AUDIO (AUDIO SETTING)              | 17 |
| 6.1.5 LANGUAGE SELECT (LANGUAGE SETTING) | 18 |
| 6.1.6 EXIT                               | 18 |
| 6.2 TV MODE SETTINGS                     | 19 |
| 6.2.1 TV FUNCTION                        | 20 |
| 6.2.2 TV MODE                            | 20 |
| 7.1 Auto Channel Scan                    | 20 |
| 7.2 Channel Selection                    | 21 |
| 7.3 Display TV Channel Number            | 21 |
| 7.4 Channel Recall                       | 21 |
| 8. AV Input / Output User Instruction    | 21 |
| 9. Specifications                        | 22 |

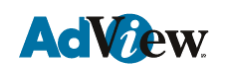

Check List

# 1. Introduction

7" Dynamic Messenger supports: JPEG picture file WMA, MP3 sound files MPG1, MPG2 video files Background sound playing 13 different picture transitions CF, SM, MS, MS PRO, SD, MMC, IBM MICRODRIVE seven type of memory cards. AV Input/Output TV Remote control support

# 2. Safety precautions

Please beware of the following precautions.

- 1. Handle it carefully. Place machine on a soft cloth or surface before installation in order to prevent scratches.
- 2. Spray a little cleaner on soft cloth and wipe the panel.
- 3. Do not block the vent to prevent overheating.
- 4. Never disassemble or perform self-maintenance and repair, since opening or removing cover plate may cause high-voltage electric shock or other dangers. Have a qualified technician perform all product maintenance.

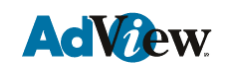

# 3. Installation Instruction

### **3.1 Introduction**

**1.** Front view:

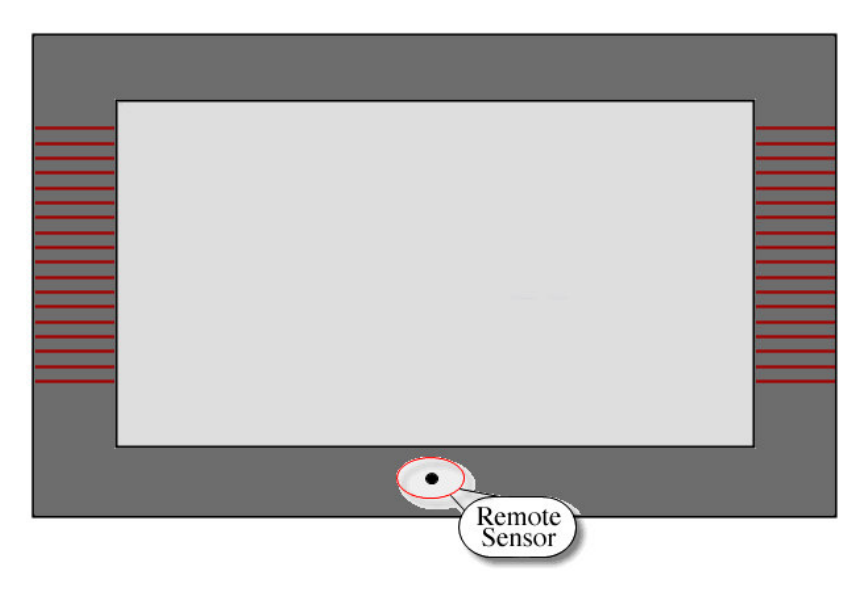

**2.** Top View:

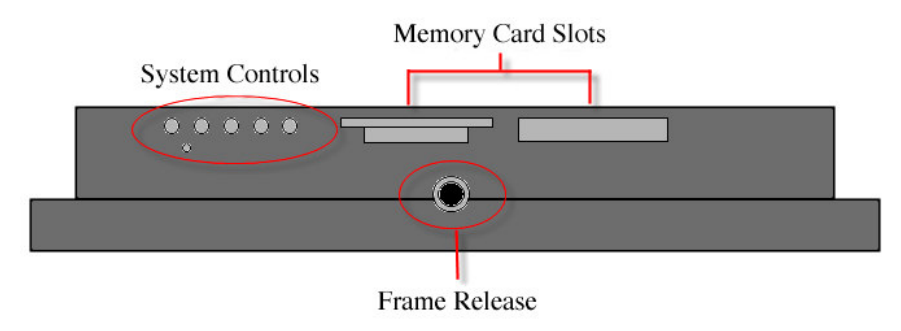

Two slots for CF, SM, MS, MSPRO, SD, MMC, IBM MICRODRIVE: 7 types of memory card ports.

- 3. Back View:
  - Wall Hanging: can be installed onto the surface of a wall. Table Stand: use the stand to support the 7" Dynamic Messenger for weight support.

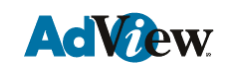

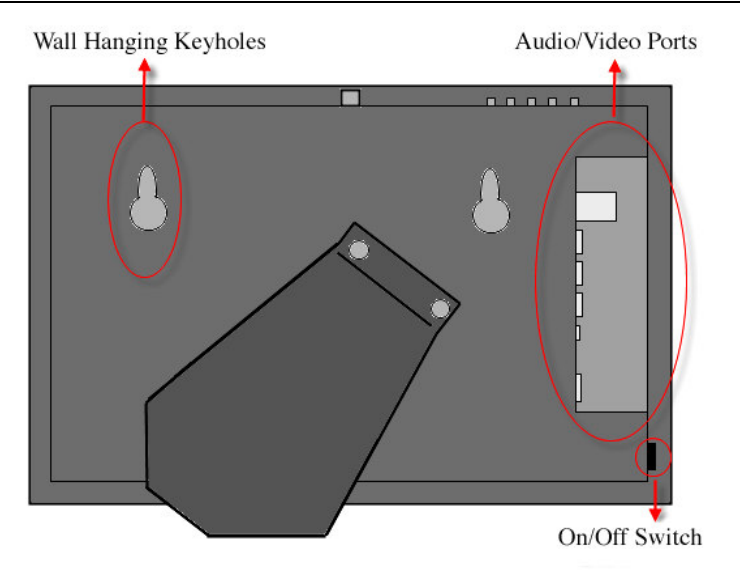

• Input/output Introduction:

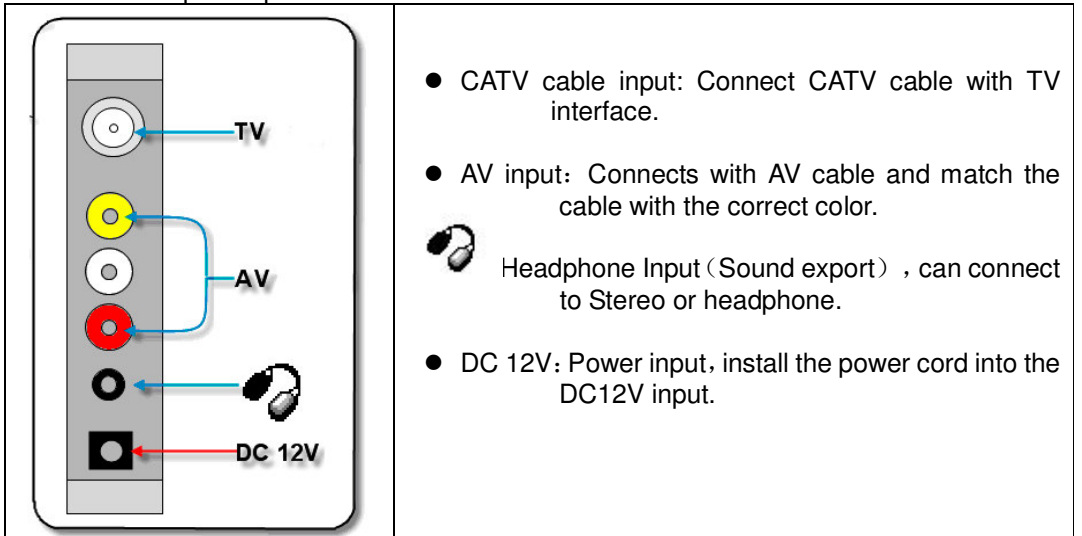

3.2 Button Instructions (Right-hand side) :

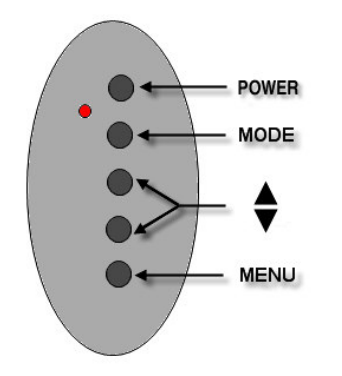

### Instruction:

- Power: on/off switch.
- "MODE": Mode change, can switch TV 、 MEDIA PLAYER, and VIDEO。
- Up and Down Button: By pressing the up & down buttons, you may select various options.
  - 1. Volume Control
  - 2. Under TV mode, the buttons allow changing of channels  $_{\circ}$
  - 3. Under on screen display (OSD) mode, you can select adjustments & options.
- "MENU": Select on screen display (OSD) mode, this allows various options.

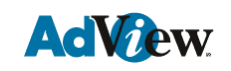

# 4. Remote Control

NOTE: Due to a manufacturing error, many of the buttons on the remote are mislabeled. Throughout the rest of this manual, please use the "intended" button on the remote and not the button actually labeled for that action. For example, if instructed to press "Photo", the button on your remote may be labeled as "Movie".

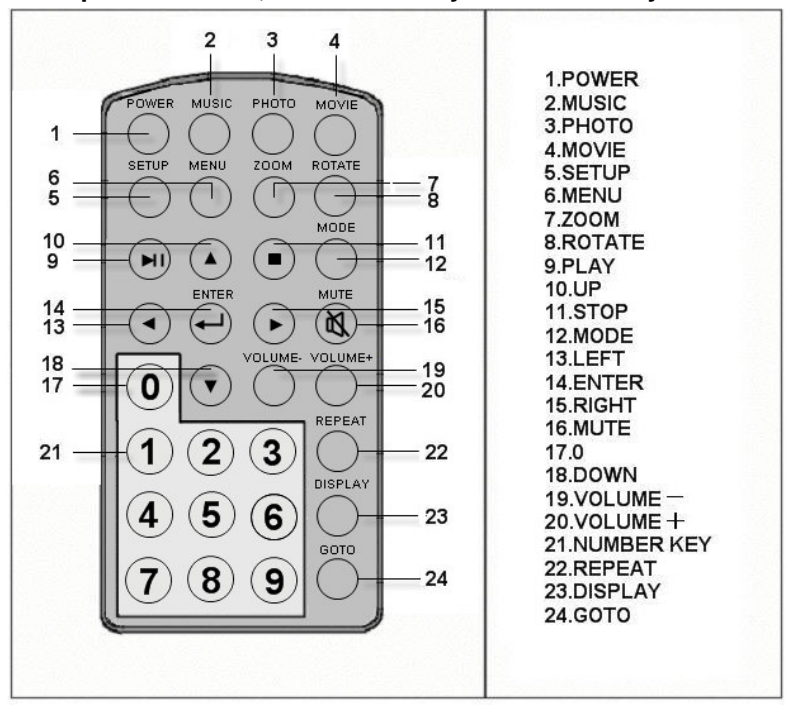

#### Key Function

- 1 **POWER** Press to turn the machine on or off
- 2 MUSIC In selection menu, pressing the "Music" key will select the music files. If you do not select any files, then the system will automatically play the first music file.
- 3 PHOTO In selection menu, pressing the "PHOTO" key will select the picture files. If you do not select any files, then the system will automatically play the first picture file.
- 4 MOVIE In selection menu, pressing the "Movie" key will select the movie files. If you do not select any files, then the system will automatically play the first movie file.
- 5 SETUP Press for setup menu. Press setup again to exit the setup menu.
- 6 MENU Press to configure settings.
- 7 ZOOM Under the play selection, if the picture size does not match

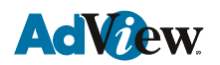

### 7" AdView Dynamic Messenger User Manual

|        |             | with the frame, then use the "ZOOM" button to enlarge the picture. Press once for three times the size, twice for four times the size, three times for the original size. After enlarging the picture, use the " $\blacktriangle$ $\checkmark$ $\checkmark$ $\checkmark$ " for surface adjustments. |  |  |
|--------|-------------|----------------------------------------------------------------------------------------------------|--|--|
| 8      | ROTATE      | Under the play selection, use the "ROTATE" key for picture rotation. "Rotate" key only works under PHOTO menu.                                                                                                    |  |  |
| 9      | PLAY        | 1. Play and pause function.                                                                                                    |  |  |
|        |             | 2. When playing a picture and music at the same time.<br>Press once to stop playing the picture, press twice to stop<br>both picture and music playing, and press three times to<br>restore playing.                                                                                                |  |  |
| 11     | STOP        | Under play mode, press the "STOP" button to stop playing.                                                                                                    |  |  |
| 12     | MODE        | Switch Picture display modes. There are 13 different slide transitions.                                                                                                    |  |  |
| 10, 18 | UP, DOWN    | In OSD menu, up and down switch. ( $\bigstar \mathbf{\nabla})$                                                                                                    |  |  |
| 13, 15 | LEFT, RIGHT | In OSD menu, left and right switch. ( $\checkmark$ ), In setting, press for increase and decrease adjustment.                                                                                                    |  |  |
| 14     | ENTER       | Select an option from a menu.                                                                                                    |  |  |
| 16     | MUTE        | Mute (Sound off).                                                                                                    |  |  |
| 19-20  | VOLUME±     | Volume control.                                                                                                    |  |  |
| 17-21  | NUMBER      | Numbers Keys:                                                                                                    |  |  |
|        |             | Under menu play selection, can press the number to select files, such as MP3, JPEG, WMA, MPEG files.                                                                                                    |  |  |
|        |             | Under TV mode, use the numbers for channel selection.<br>Press Enter for instant channel change. (Or wait 2 seconds for<br>auto channel change)                                                                                                    |  |  |
| 22     | REPEAT      | Under menu play selection, press REPEAT to have MP3, MPEG or picture files repeat its play function.                                                                                                    |  |  |
| 23     | DISPLAY     | Under play selection, use the DISPLAY key to have picture and music to play at the same time (Background music).                                                                                                    |  |  |
| 24     | GOTO        | In Photo, music, video, or file, user can switch between these 4 modes. As shown under the picture below.                                                                                                    |  |  |

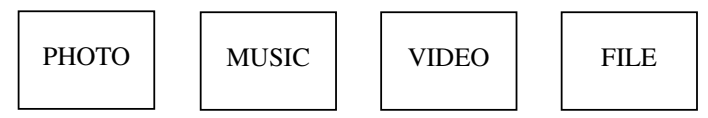

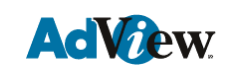

# 5. Setup Menu

#### **Play multimedia files**

1.Refer to product description for instruction on inserting memory cards.

Note: Unit supports 7 types of memory cards: CF, SM, MS, MS PRO, SD, MMC, IBM MICRODRIVE

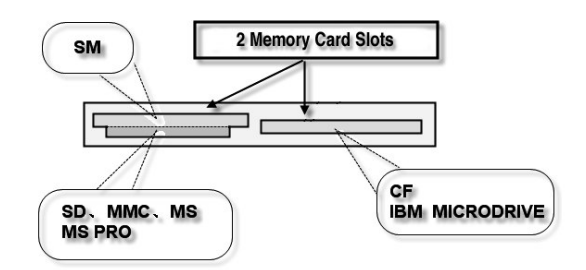

- Display photo: press "PHOTO" key, and enter the photo menu. Use number keys (1-9) for photo selection and press "ENTER" to select the photo.
- Display music: press "MUSIC" key, and enter music menu. Controlling instruction is the same as above.
- Display movie: press "MOVIE" key, and enter movie menu. Controlling instruction is the same as above.
- When playing the media, press "PLAY" to pause and press again to continue. Press
   "STOP" to stop playing.
- 6. Background music (Can play music and photo at the same time) :
  - Under PHOTO menu display mode, press "DISPLAY" can play photo and music at the same time. The first music and the first picture will be played at the same time.
  - Under MUSIC menu display mode, press "DISPLAY" and same instruction as above.
  - 3) When music and photo is playing at the same time. Press "**PLAY**" once to stop playing photo, twice for both music and photo, and three to continue playing both.
- 7. For other user instruction please go to Remote Control instruction.

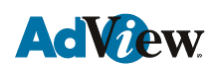

# 5.1 SETUP MENU—MAIN PAGE

| SETUP MENU MAIN PAGE                                                                      | SETUP MENU – MAIN PAGE                                                                                                    |
|-------------------------------------------------------------------------------------------|----------------------------------------------------------------------------------------------------|
| MUSIC SETUP<br>MUSIC SETUP<br>SLIDESHOW SETUP<br>MOVIE SETUP<br>PREFERENCES<br>EXIT SETUP | <ul> <li>PHOTO SETUP (Change Photo's settings)</li> <li>MUSIC SETUP (Change Music's settings)</li> <li>SLIDESHOW SETUP (Change Slideshow's settings)</li> <li>MOVIE SETUP (Change Music's settings)</li> </ul> |
| GENERAL SETUP<br>MAIN PAGE                                                                | <ul> <li>MOVIE SETUP (Change Movie's settings)</li> <li>PREFERENCES (Change Menu's settings)</li> <li>EXIT SETUP (Exit MAIN PAGE)</li> </ul>                                                                   |
|                                                                                           | Press SETUP key on remote control to open SETUP MENU.                                                                                                    |

### 5.2 SETUP MENU—PHOTO

| SETUP MENU PHOTO       | PHOTO Thumbnail Digest Function Setup                                                                             |  |
|------------------------|----------------------------------------------------------------------------------------------------|--|
| TRANSITION MODE OFF    | ON: Turn this function on.                                                                                        |  |
| MAIN PAGE              | OFF: Turn this function off                                                                                       |  |
| SETUP MENU PHOTO       | 1. Enter MAIN PAGE                                                                                                |  |
| PHOTO-THUMBNAIL DIGEST | 2. Press ENTER key to enter submenu PHOTO.                                                                        |  |
|                        | 3. Press up and down arrows to highlight item to change, and then press ENTER to save.                            |  |
|                        | <ol> <li>Press to go back to upper menu, then<br/>highlight MAIN PAGE to go back to<br/>previous menu.</li> </ol> |  |

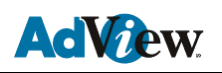

| SETUP MENU PHOTO                          | PHOTO transition mode function setup |                                              |                             |
|-------------------------------------------|--------------------------------------|----------------------------------------------|-----------------------------|
| TRANSITION MODE FAST<br>ORIENTATION SI OW | FAST                                 | NORMAL                                       | SLOW                        |
| MAIN PAGE                                 | 1. Enter Photo Setup menu.           |                                              |                             |
| TRANSITION MODE                           | 2. Press ▲<br>MODE, pr               | to highlight<br>ress show subme              | TRANSITION<br>enu on right. |
| PHOTO-TRANSITION MODE                     | 3. After select                      | ion, press ENTER to                          | confirm.                    |
|                                           | 4. Press ◀ to<br>MAIN PAC            | o turn to previous<br>E to return to previou | menu. Choose<br>us menu.    |

| SETUP MENU PHOTO                                                        | PHOTO Orientation Function Setup                                                                        |                                                        |
|-------------------------------------------------------------------------|----------------------------------------------------------------------------------------------------|--------------------------------------------------------|
| THUMBNAIL DIGEST<br>TRANSITION MODE<br>ORIENTATION > DEFAULTS<br>IGNORE | DEFAULTS                                                                                                | IGNORE                                                 |
|                                                                         | <ol> <li>Enter PHOTO SETUP menu.</li> <li>Press (▲, ▼) to highlight ORIENTATION,</li> </ol>             |                                                        |
| ORIENTATION                                                             | Press $(\blacktriangleright)$ to show su                                                                | ubmenu on the right. Press                             |
| PHOTO-ORIENTATION                                                       | $(\blacktriangle, \lor)$ to select (ENTER) to save.                                                     | ect desired item. Press                                |
|                                                                         | <ol> <li>Press (   <ul> <li>to return<br/>MAIN PAGE then pre-<br/>previous menu.</li> </ul> </li> </ol> | n to previous menu. Select<br>ess (ENTER) to return to |

# 5.3 SETUP MENU - MUSIC

| SETUP MENU MUSIC          REPEAT MODE       ONE         ALL         MAIN PAGE       OFF | MUSIC Repeat Function Setup       |  |
|-----------------------------------------------------------------------------------------|-----------------------------------|--|
|                                                                                         | ONE: Repeat one music file (MP3). |  |
|                                                                                         | ALL: Repeat all music files.      |  |
| SETUP MENU MUSIC                                                                        | OFF: Turn REPEAT function off.    |  |
| MUSIC-REPEAT MODE                                                                       | Instruction same as above.        |  |
|                                                                                         |                                   |  |

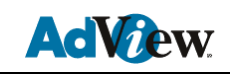

# 5.4 SETUP MENU - SLIDE SHOW

| SETUP MENU SLIDE SHOW          | SLIDE SHOW Playing Function Setup     |  |
|--------------------------------|---------------------------------------|--|
| FOLDER REPEAT<br>INTERVAL TIME | MANUAL: Slide show plays manually.    |  |
| AUTO START                     | AUTO: Slide show plays automatically. |  |
| SLIDESHOW MODE                 | Instruction same as above.            |  |
| SLIDE SHOW-SLIDE SHOW MODE     |                                       |  |

| SETUP MENU SLIDE SHOW                                                            | SLIDE SHOW Folder Repeat Function Setup                                      |
|----------------------------------------------------------------------------------|------------------------------------------------------------------------------|
| FOLDER REPEAT     ON       INTERVAL TIME     OFF       TRANSITION     AUTO START | ON: Turn folder repeat function on.<br>OFF: Turn folder repeat function off. |
| MAIN PAGE                                                                        |                                                                              |
| SLIDE SHOW—FOLDER REPEAT                                                         |                                                                              |

| SETUP MENU SLIDE SHOW                                                   | SLIDE SHOW Interval Time Setup |
|-------------------------------------------------------------------------|--------------------------------|
| FOLDER REPEAT<br>INTERVAL TIME<br>TRANSITION<br>AUTO START<br>MAIN DAGE | ONE SECOND                     |
|                                                                         | THREE SECONDS                  |
| INTERVAL TIME                                                           | FIVE SECONDS                   |
| SLIDE SHOW-INTERVAL TIME                                                | TEN SECONDS                    |

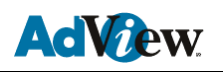

| SETUP MENU            | - SLIDE SHOW                   | SLIDE SHOW Tra | nsition Function setup     |
|-----------------------|--------------------------------|----------------|----------------------------|
| FOLDER REPEAT         | TOP -> BOTTOM                  | FULL SCREEN    |                            |
|                       | BOTTOM -> TOP<br>T/B -> CENTER | TOP->BOTTOM    | From top to bottom         |
| AUTO START            | CENTER -> T/B                  | BOTTOM->TOP    | From bottom to top         |
| MAIN DACE             | LEFT -> RIGHT                  | T/B->CENTER    | From top/bottom to center  |
| MAIN PAGE             | RIGHT -> LEFT                  | CENTER->T/B    | From center to top/bottom. |
| TRANSITION            | L/R -> CENTER                  | BLIND:T/B      | Blind top to bottom        |
| SLIDE SHOW-TRANSITION |                                | LEFT->RIGHT    | From left to right         |
|                       |                                | RIGHT->LEFT    | From right to left         |
|                       |                                | L/R->CENTER    | From left/right to center  |
|                       |                                | CENTER->L/R    | From center to left/right  |
|                       |                                | IMPLODE        | Outer edges to center      |
|                       |                                | BLIND->L/R     | Blind left to right        |
|                       |                                | RANDOM         | Random transitions         |

| SETUP MENU SLIDE SHOW          | SLIDE SHOW Auto Start Function Setup |
|--------------------------------|--------------------------------------|
| FOLDER REPEAT<br>INTERVAL TIME | ON: Turn AUTO START on.              |
| AUTO START ON<br>OFF           | OFF: Turn AUTO START off.            |
| AUTO START                     |                                      |
| SLIDE SHOW-AUTO START          |                                      |

\_\_\_\_\_

### 5.5 SETUP MENU - MOVIE

| SETUP MENU MOVIE  INTERVAL TIME FAST REPEAT MODE MAIN PAGE | MOVIE Interval Time Function Setup |  |  |
|------------------------------------------------------------|------------------------------------|--|--|
|                                                            | FAST                               |  |  |
|                                                            | NORMAL                             |  |  |
| INTERVAL TIME                                              |                                    |  |  |
| MOVIE-INTERVAL TIME                                        |                                    |  |  |

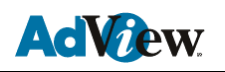

|                   | MOVIE Repeat Mode Setup        |  |  |
|-------------------|--------------------------------|--|--|
| REPEAT MODE OFF   | OFF: Turn Repeat function off. |  |  |
|                   | ONE: Repeat one movie file.    |  |  |
| REPEAT MODE       | ALL: Repeat all movie file.    |  |  |
| MOVIE-REPEAT MODE |                                |  |  |

## 5.6 SETUP MENU - PREFERENCES PAGE

# (ONLY AVAILABLE WHEN MEDIA CARD SLOTS ARE EMPTY)

| PREFERENCES PAGE<br>TV TYPE MULTI. SYSTEM<br>VIDEO OUTPUT NTSC | PREFERENCES PAGE TV Type Function Setup       |  |  |  |  |
|----------------------------------------------------------------|-----------------------------------------------|--|--|--|--|
| OSD LANG PAL<br>OSD MESSAGE<br>DEFAULTS                        | MULTI.SYSTEM : Change TV system automatically |  |  |  |  |
| SET PREFERENCES                                                | NTSC: For U.S. and Japan                      |  |  |  |  |
| PREFERENCES PAGE-TV TYPE                                       | PAL: For country adopts PAL system.           |  |  |  |  |

| PREFERENCES PAGE TV TYPE VIDEO OUTPUT OSD LANG OSD MESSAGE DEFAULTS | PREFERENCES PAGE VIDEO OUTPUT<br>Setup |
|---------------------------------------------------------------------|----------------------------------------|
|                                                                     | S-VIDEO: S-Video signal output         |
|                                                                     | YPBPR: YPBPR signal output             |
| PREFERENCES PAGE VIDEO<br>OUTPUT                                    | RGB: RGB signal output                 |

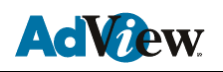

| PREFERENCES PAGE                 | PREFERENCES PAGE OSD Language Setup |
|----------------------------------|-------------------------------------|
| VIDEO OUTPUT<br>OSD LANG ENGLISH | ENGLISH: OSD in English             |
| DEFAULTS                         |                                     |
| MAIN PAGE                        |                                     |
| PREFERENCES PAGE-OSD LANG        |                                     |

| PREFERENCES PAGE                                           | PREFERENCES PAGE OSD MESSAGE Setup                     |
|------------------------------------------------------------|--------------------------------------------------------|
| VIDEO OUTPUT<br>OSD LANG<br>OSD MESSAGE<br>DEFAULTS<br>OFF | ON: Turn OSD MESSAGE on.<br>OFF: Turn OSD MESSAGE off. |
| MAIN PAGE<br>OSD MESSAGE                                   |                                                        |
| PREFERENCES PAGE-OSD MESSAGE                               |                                                        |

| PREFERENCES PAGE            | PREFERENCES PAGE DEFAULTS Setup                 |
|-----------------------------|-------------------------------------------------|
| VIDEO OUTPUT<br>OSD LANG    | RESET: Restore manufacturer's default settings. |
| DEFAULTS RESET              |                                                 |
| MAIN PAGE                   |                                                 |
| PREFERENCES PAGE – DEFAULTS |                                                 |

NOTE: PREFERENCES PAGE DEFAULTS is active only in initial status by pressing SETUP key. If not, please press SOURCE key to return to initial status.

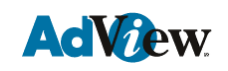

### 5.7 SETUP MENU - EXIT SETUP

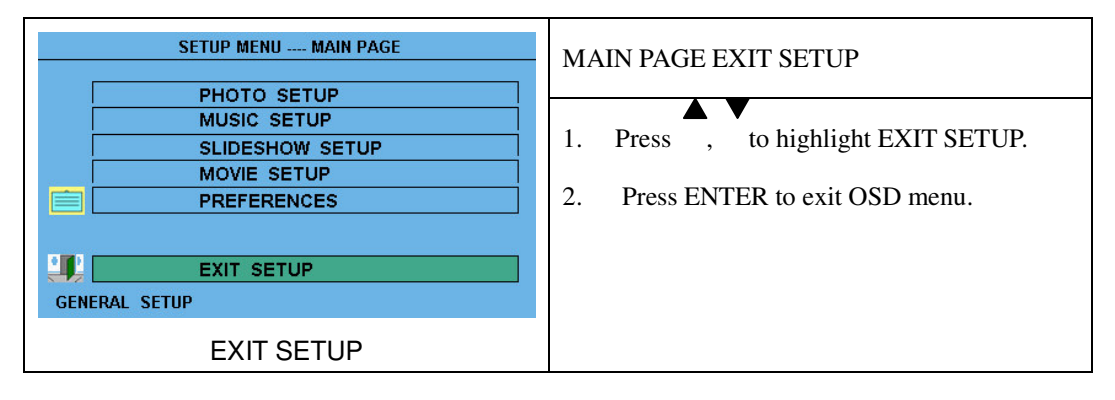

# 6. OSD Setup guide

### 6.1 AV Mode

# Remote Control Operation

Press "MENU" to highlight the OSD setting , press " , to select submenu, press " , to select aimed variable, then press " )" to adjust numerical variable; If the variable is not numerical( such as " TV", " VIDEO", press " )" to select aimed variable, then press "ENTER" to confirm. Press "RETURN" button at the submenu to exit OSD, or you can wait for OSD exit automatically (please reference the detail OSD menu closing time setting).

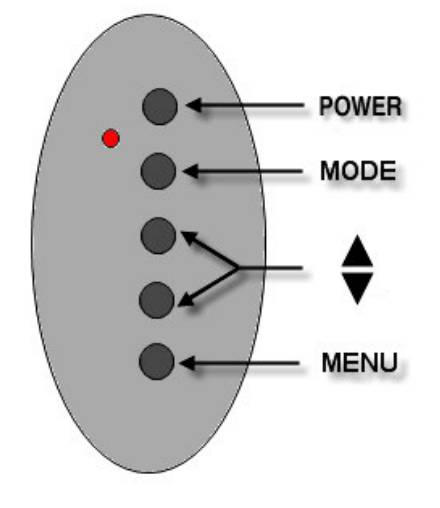

Tips: You can also press "ENTER", "MENU" buttons on remote control or "OSD" on the machine to exit the OSD setting.

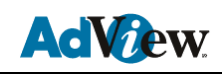

## VIDEO、 DVD and MEDIA PLAYER Mode

#### The Specific Menus:

The specific of Menus are different for each mode of VIDEO、DVD、TV、MEDIA PLAYER, However, the same for VIDEO、DVD 与 MEDIA PLAYER Menus

Select Menu:

- VIDEO ADJUST
- OSD ADJUST
- INPUT SELECT
- AUDIO
- LANGUAGE SELECT
- EXIT

#### 6.1.1 VIDEO ADJUST

| VIDEO ADJUST   | Operation under highlighting the variable |          |             | e            |
|----------------|-------------------------------------------|----------|-------------|--------------|
| • 🐼 😼 🖏 🕅 EIII | BRIGHTNESS                                | Reduce/  | HUE         | Reduce/      |
| BRIGHTNESS     |                                           | increase |             | increase the |
| CONTRAST       |                                           | the      |             | variable     |
| SHARPNESS      |                                           | variable |             |              |
| HUE            | CONTRAST                                  | Reduce/  | COLOR       | Reduce/      |
| RESET          |                                           | increase | TEMPERATURE | increase the |
| RETURN         |                                           | the      |             | variable     |
|                |                                           | variable |             |              |
|                | SHARPNESS                                 | Reduce/  | RESET       | Reduce/      |
|                |                                           | increase |             | increase the |
|                |                                           | the      |             | variable     |
|                |                                           | variable |             |              |
|                | SATURATION                                | Reduce/  | RETURN      | Reduce/      |
|                |                                           | increase |             | increase the |
|                |                                           | the      |             | variable     |
|                |                                           | variable |             |              |

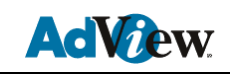

#### 6.1.2 OSD ADJUST (OSD MENU SETTING)

| OSD ADJUST      | OSD MENU SETTING                                                  |                                      |  |  |
|-----------------|-------------------------------------------------------------------|--------------------------------------|--|--|
|                 | H-POSITION                                                        | Move horizontally                    |  |  |
| H-POSITION      | V-POSITION                                                        | Move vertically                      |  |  |
| OSD-OFF TIME    | OSD-OFF TIME                                                      | OSD auto off time set                |  |  |
| OSD-TRANSPARENT | OSD-TRANSPARENT                                                   | OSD transparency                     |  |  |
| RETURN          | TIMER SET                                                         | :                                    |  |  |
|                 | Press it for Timer setup. Select "Timer" to activate.             |                                      |  |  |
|                 | When timer is on, three selections will be displayed on the       |                                      |  |  |
|                 | screen, including "ON ", "OFF                                     | ", and "TIME ". Press numbered       |  |  |
|                 | keys to adjust to the corre                                       | ect time. If the current time is     |  |  |
|                 | 13:15:41, press 1, 3, 1, 5, 4, 1 as the arrow flashes. Confirm it |                                      |  |  |
|                 | after time adjust.                                                |                                      |  |  |
|                 | • "ON": System is off,                                            | internal clock still runs, when it's |  |  |
|                 | time to start, system                                             | will be automatically turned on.     |  |  |

- "OFF": System is on, when it's time to shut down, system will be automatically turned off.
- "TIME": Current time.

When timer is set to "NO", auto-timer is off.

| RETURN | Return to Menu |
|--------|----------------|
|        |                |

- 1. Press MENU to enter submenu, then press ENTER to enter "VIDEO ADJUST" (or press "▼").
- Press " 、 " to highlight your choice. 2.
- 3. Then press ENTER to enter, press " ," to change settings. Or Press ENTER for options.

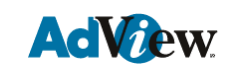

#### 6.1.3 INPUT SELECT

| INPUT SELECT   | INPUT SELECT                                                                                                |                                                                             |  |
|----------------|----------------------------------------------------------------------------------------------------|-----------------------------------------------------------------------------|--|
| 🖂 🖾 * 🖼 🕪 🛛 Em | VIDEO                                                                                                    | For VIDEO input signal                                                      |  |
| VIDEO          | TV                                                                                                    | For TV signal                                                               |  |
| TV             | MEDIA PLAYER                                                                                                | For Media Player                                                            |  |
| MEDIA PLAYER   | RETURN                                                                                                    | Return to menu                                                              |  |
|                | <ol> <li>Press MENU to enter sul<br/>enter "INPUT SELECT" (c</li> <li>Highlight your choice, and</li> </ol> | omenu, then press ENTER to<br>or press "♥").<br>d press "ENTER" to confirm. |  |

### 6.1.4 AUDIO (AUDIO SETTING)

|       | AU    | DIO           |    |      |    |
|-------|-------|---------------|----|------|----|
| S     | - Fil | <b>~1</b> ()) | Ū. | EXIT |    |
| VOLUM |       |               |    |      | V  |
| BASS  |       |               |    |      | B  |
| TREBL | E     |               |    |      | Т  |
| BALAN | CE    |               |    |      | E  |
| REFOR |       |               |    |      | F  |
|       |       |               |    |      | 1. |
|       |       |               |    |      | 2. |
|       |       |               |    |      | 3. |

#### **AUDIO SETTING**

| VOLUME  | 音量      |
|---------|---------|
| BASS    | 低音      |
| TREBLE  | 高音      |
| BALANCE | 左右声源平衡度 |
| RETURN  | 返回      |

 Press MENU to enter submenu. Then press ENTER to open "AUDIO" menu. (or press"♥")₀

. Press " $\mathbf{\nabla}$ ,  $\mathbf{A}$ " to highlight your choice.

3. Press ENTER to open and press "◀, ▶" to change settings. Or press ENTER for options.

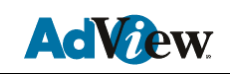

#### 6.1.5 LANGUAGE SELECT (LANGUAGE SETTING)

| LANGUAGE | SELECT |      |   |
|----------|--------|------|---|
| × 101 Fa | 1)) 🕫  | EXII | - |
| ENGLISH  |        |      | - |
| CHINESE  |        |      | - |
| RETURN   |        |      | - |
|          |        |      |   |
|          |        |      |   |
|          |        |      |   |
|          |        |      |   |
|          |        |      |   |
|          |        |      |   |
|          |        |      |   |

#### LANGUAGE SELECT

| 返回 |
|----|
| į  |

- 1. Press MENU to enter submenu. Then press ENTER to open "LANGUAGE SELECT" menu.
- 2. Select a language, then press "enter" to confirm.

#### 6.1.6 EXIT

| EXIT | EXIT OSD                                   |
|------|--------------------------------------------|
| EXIT | Press "ENTER" / "MENU" to quit OSD adjust。 |

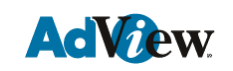

### 6.2 TV MODE SETTINGS

Menu:

- VIDEO ADJUST
- OSD ADJUST
- INPUT SELECT
- TV FUNCTION
- TV MODE
- AUDIO
- LANGUAGE SELECT
- EXIT

The Operation for VIDEO ADJUST、OSD ADJUST、INPUT SELECT、AUDIO、 LANGUAGE SELECT、EXIT are the same for VIDEO、MEDIA PLAYER mode are same, here are the details of TV function and TV mode setting.

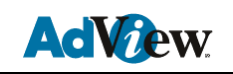

# 6.2.1 TV FUNCTION

| TV FUNCTION                                                                                |                    | TV Function Manu                                                                            |  |  |
|--------------------------------------------------------------------------------------------|--------------------|---------------------------------------------------------------------------------------------|--|--|
|                                                                                            | AUTO SCAN          | Auto search all channels                                                                    |  |  |
| AUTO SCAN<br>MANU SCAN<br>FINE TUNE<br>PRESET PROGRAMS<br>SKIP PROGRAMS<br>SELECT PROGRAMS | MANU SCAN          | Manual Search channels                                                                      |  |  |
|                                                                                            | FINE TUNE          | Covering manually full channel width, to th highest level of performance.                   |  |  |
|                                                                                            | PRESET<br>PROGRAMS | Able to change channels' sequence.                                                          |  |  |
|                                                                                            | SKIP<br>PROGRAMS   | This function for skip a channel, "AV" on remove control to select a skip channel.          |  |  |
|                                                                                            | SELECT<br>PROGRAMS | This function for select channel on the machine buttons, "▲▼"on machine to select channels. |  |  |
|                                                                                            | 1. Press remo      | te control direction key to select, and                                                     |  |  |
|                                                                                            | press ENTE         | R" / "MENU" to confirm                                                                      |  |  |

Select "PRESET PROGRAMS" setup selection, press
 "▲ ▶" to adjust the aimed channel in the mid-bottom of OSD menu, press "ENTER" / "MENU" to realize preset function

### 6.2.2 TV MODE

|                                       | т٧                                                            | MODE (P                                       | rovided C                              | ountries)          |
|---------------------------------------|---------------------------------------------------------------|-----------------------------------------------|----------------------------------------|--------------------|
|                                       | NTSC                                                          | US.JP.KO.                                     | PAL B/G                                | Europe             |
| NTSC                                  | PALI                                                          | Hong Kong                                     | PAL D/K                                | China              |
| PAL B/G<br>PAL I<br>PAL D/K<br>RETURN | <ol> <li>Select "I<br/>▶" buttor</li> <li>Then pro</li> </ol> | ENTER" / "MI<br>n on remote co<br>ess "ENTER" | ENU" to ente<br>ontrol.<br>/ "MENU" to | er submenu, press" |

# 7.1 Auto Channel Scan

First time use or TV moved to new area, needs to process auto channel search.

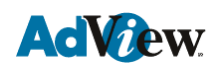

- 1. In TV Playing mode, press "**MENU**" to enter submenu. (Please compare system setting part on the front page.)
- 2. Press " →" on the remote control to TV Menu, then press "ENTER" to enter setting.
- 3. Press "▲▼"on the remote control to Auto Channel Scan, press "ENTER" to enter "Auto Channel Scan". After auto scan finished, there will be auto play first channel, and channels can be watched normally.
- 4. To stop Auto Scan, press "ENTER" Key to quit.

### 7.2 Channel Selection

To select channels, press "**AV**" or enter number of a channel on the remote control, then press **ENTER**" to confirm. Also "Channel Selection" can be found in the submenu for select channels.

#### 7.3 Display TV Channel Number

While TV is in playing mode, press "**DISPLAY**" to show channel number on the top right corner screen.

#### 7.4 Channel Recall

While TV is in playing mode, press "ENTER" to go back to previous channel.

# 8. AV Input / Output User Instruction

This product has AV Device. VCD AV Device can directly connect with DVD, VCD player (PS. AV M status needs to change to, which AV input turns on).

User Instruction below:

AV Input & Output can be controlled by the switch.

AV Input: VIDEO Input (Connect DVD/VCD AV Output), AUDIO Input (Connect DVD/VCD Audio Output), needs to switch status to IN, then digital frame playing mode switch to Video mode, then AV signal can be played.

Instruction:

First Thing AV Signal Cable connected follow by color:

- 1. Take DVD, VCD's VIDEO (Yellow) Connect to Album TV's VIDEO AV.
- 2. Take DVD, VCD's AUDIO (Red, White) Connect to Album TV's AUDIO AV.

Then switch Digital frame's mode to VIDEO:

- 1、 Press "MENU" into OSD system menu.
- 2、 Press "◀ ▶" switch to "INPUT SELECT" screen.
- 3、 Select "VIDEO" input mode, "ENTER" to confirm VIDEO input mode.

Finished Instruction above will be able to watching DVD,VCD.

AV Output Status Description: System AV Signal can be output, need to connect AV input, then can playing media from Album TV. Let Video Input/output switch to Out, also digital frame playing mode change to MEDIA PLAYER, then it will be able to play.

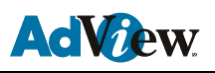

# 9. Specifications

| Panel:                     | Active Matrix Color TFT LCD                  |
|----------------------------|----------------------------------------------|
| Active area:               | 211.2 mm(Horizontal)×158.4 (Vertical) mm     |
| Pixel pitch:               | 640 (W) × 480 (H)                            |
| Horizontal frequency:      | 30-80KHZ                                     |
| Vertical frequency:        | 60/75HZ                                      |
| Lamp Lifetime:             | 50000 Hr                                     |
| White Luminance:           | 330cd/m <sup>2</sup>                         |
| Contrast ratio:            | 250: 1                                       |
| View Angle:                | Top 110°/ Bottom 110°/ Left 140°/ Right 140° |
| Input Power:               | AC110-240V (50HZ-60HZ)                       |
| Power Management:          | VESA DPMS                                    |
| Power Consumption:         | 25W                                          |
| Operating Temperature:     | 0 - 50                                       |
| Supported Multimedia File: | MPEG1、MPEG2                                  |
|                            | MP3、WMA                                      |
|                            | JPEG                                         |
| Supported Memory card:     | CF\SM\SD\MMC\MS\MS PRO\IBM MICRODRIVE        |